## **Quick Reference Upload Loss Mitigation Documents**

Enter all information as you normally would to Add Loss Mitigation in USDALINC. On the Add Loss Mitigation screen you will click SUBMIT and then will receive the Suspension Page as follows:

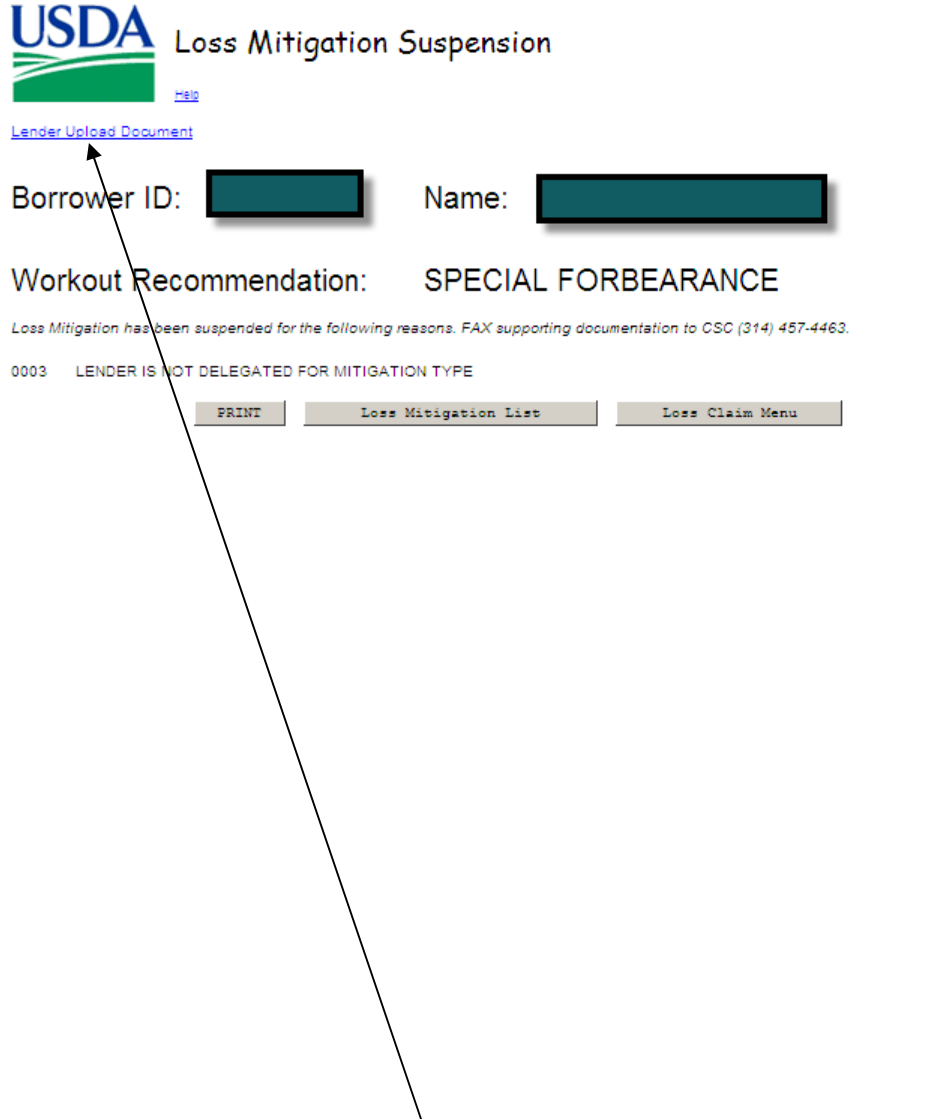

Click the hyperlink 'Lender Upload Document' above from the Loss Mitigation Suspension page. Click the hyperlink 'Lender Upload Document' from the View/Update Loss Mitigation page.

| USDA View/U                                                                                                    | pda  | te Loss Mitigation                                     |                                |                       |
|----------------------------------------------------------------------------------------------------|------|--------------------------------------------------------|--------------------------------|-----------------------|
| Section Bookmarks                                                                                                    |      |                                                        |                                |                       |
| Borrower Information<br>Loan Information<br>Special Forbearance Information                                                                                                    |      | Lender Information<br>Property Information<br>Comments | Mitigation In<br>Financial Inf | formation<br>prmation |
| General Information                                                                                                    |      |                                                        |                                |                       |
| Servicing Office<br>Agency Loan Number<br>Fiscal Year of Obligation<br>Create User ID/Date<br>Last Update User ID/Date<br>Submitting Organization ID/Branch<br>Submitting Organization Name |      |                                                        |                                |                       |
| Borrower Information                                                                                                    |      |                                                        |                                |                       |
| Geo State/County<br>Borrower ID/Name                                                                                                    |      |                                                        |                                |                       |
| Lender Information                                                                                                    |      |                                                        |                                |                       |
| Servicing Lender<br>Lender ID/Branch<br>Name<br>Contact Name *                                                                                                    | Last | Porterfield                                            |                                |                       |
| Contact Phone *<br>Contact Fax *                                                                                                    | PHE  | (314) 457-5062 Extension (999) 999-9999                |                                |                       |
| Contact Email Address *<br>Lender Loan Number                                                                                                    |      | brenda.porterfield@stl.usda.gov                        |                                |                       |

Following are the doc types available for Loss Mitigation:

| Doc Type Code                           | Doc Type Description                                           |  |  |  |
|-----------------------------------------|----------------------------------------------------------------|--|--|--|
| Applicable to All Loss Mitigation Types |                                                                |  |  |  |
| 11013                                   | Appraisal                                                      |  |  |  |
| 11015                                   | HUD-1 Settlement Statement                                     |  |  |  |
| 11018                                   | Bankruptcy Correspondence                                      |  |  |  |
| 11023                                   | Credit Report                                                  |  |  |  |
| 11024                                   | Verification of Employment                                     |  |  |  |
| 11044                                   | Listing Agreement                                              |  |  |  |
| Special Forbearance                     |                                                                |  |  |  |
| 11001                                   | Spec Forbearance Servicing Plan                                |  |  |  |
| Modification                            |                                                                |  |  |  |
| 11002                                   | Modification Servicing Plan                                    |  |  |  |
| 11008                                   | Reamortization Agreement                                       |  |  |  |
| 11060                                   | Report of Loan Modification Status (Modification Not Executed) |  |  |  |
| Special Servicing Modification          |                                                                |  |  |  |
| 11061                                   | Special Servicing Modification Servicing Plan                  |  |  |  |
| 11008                                   | Reamortization Agreement                                       |  |  |  |
| 11060                                   | Report of Loan Modification Status (Modification Not Executed) |  |  |  |
| Pre-Foreclosure Sale                    |                                                                |  |  |  |
| 11003                                   | Short Payoff Servicing Plan                                    |  |  |  |
| PFS Plan                                |                                                                |  |  |  |
| 11003                                   | Short Payoff Servicing Plan                                    |  |  |  |
| Deed in Lieu                            |                                                                |  |  |  |
| 11004                                   | Deed in Lieu Servicing Plan                                    |  |  |  |

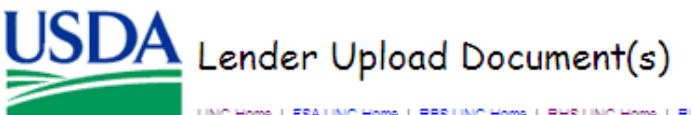

LINC Home | FSA LINC Home | RBS LINC Home | RHS LINC Home | RUS LINC Home | Help

## Borrower Information

Borrower ID/Name Address

Password protected PDF files will not be accepted. Individual documents may be added to the image repository by entering information into the Add and Index Individual Documents(s) section. File size is limited to no more than 30 MB per document or file.

## Add and Index Individual Document(s) into the Image Repository

Individual documents added to the system with specified index values will retain their original file format. User must select the Type of Document and provide the File path for each individual document on a separate row by selecting the Browse pushbutton. If additional rows are needed, press the Insert more Documents pushbutton and three additional rows will appear. Up to 12 individual documents can be uploaded at a time. Press the Submit Document(s) pushbutton to upload the document(s) into the image repository.

| Type of Document              | File Name             |                       |        |
|-------------------------------|-----------------------|-----------------------|--------|
| 11001 Spec Forbearance Servio | C:\Documents and Sett | ings' Browse          |        |
| Select                        | •                     | Browse                |        |
| Select                        | •                     | Browse                |        |
|                               |                       | Insert more Doc       | uments |
| Submit Document(s)            | Reset Uploa           | d Documents Completed | Cancel |
|                               |                       |                       |        |

Select the Type of Document and then click Browse to select the File. If you have more than 3 documents to upload click the 'Insert more Documents' button. A total of 12 documents can be added at one time.

Click the 'Submit Document(s)' button when all documents have been selected.

You will get the following pop up:

| I understand I am providing all information included on forms and attachments to<br>the United States Department of Agriculture (USDA) for review and processing.                                                                                                    |  |  |  |  |
|----------------------------------------------------------------------------------------------------|--|--|--|--|
| My statements on any submitted forms and attachments are true, and correct to<br>the best of my knowledge and belief and are made in good faith.                                                                                                    |  |  |  |  |
| I understand that a knowing and willing false statement can be punished by a fine or imprisonment or both. (See Title 18, Section 1001, of the United States Code.)                                                                                                    |  |  |  |  |
| Are you sure you want to Submit the package?                                                                                                    |  |  |  |  |
| Yes No                                                                                                    |  |  |  |  |
| Click 'Yes' if you agree to Submit the package                                                                                                    |  |  |  |  |
| LINC Home   FEALUNC Home   RESULINC Home   RUSLINC Home   RUSLINC Home   Hele<br>Borrower Information                                                                                                    |  |  |  |  |
| Borrower ID/Name<br>Address Password protected PDF files will not be accepted. Individual documents may be added to the image repository by entering information<br>into the Add and Index Individual Documents(s) section. File size is limited to no more than 30 MB per document or file.                                                                                                    |  |  |  |  |
| Add and Index Individual Document(s) into the Image Repository                                                                                                    |  |  |  |  |
| Individual documents added to the system with specified index values will retain their original file format. User must select the Type of<br>Document and provide the File path for each individual document on a separate row by selecting the Browse pushbutton. If additional<br>rows are needed, press the Insert more Documents pushbutton and three additional rows will appear. Up to 12 individual documents can<br>be uploaded at a time. Press the Submit Document(s) pushbutton to upload the document(s) into the image repository. |  |  |  |  |
| Type of Document File Name                                                                                                    |  |  |  |  |
| 11001 Spec Forbearance Servic  C:\Documents and Settings Browse Release Browse                                                                                                    |  |  |  |  |
| Select Browse                                                                                                    |  |  |  |  |
| Insert more Documents                                                                                                    |  |  |  |  |
| Submit Document(s) Reset Upload Documents Completed Cancel                                                                                                    |  |  |  |  |
|                                                                                                    |  |  |  |  |
|                                                                                                    |  |  |  |  |
| click the upload Documents completed button when you have finished                                                                                                    |  |  |  |  |

uploading documents.

To View the documents you upload click on 'Lender Display Document' hyperlink:

| GLS Lender Loss Claim Administration                        |
|-------------------------------------------------------------|
|                                                             |
| Loss Mitigation                                             |
| Add Loss Mitigation                                         |
| Loss Mitigation List (Access to ViewUpdate Loss Mitigation) |
| Lender Display Document                                     |
|                                                             |
| User Authorization                                          |
| Maintain Lender/Branch Representative                       |
|                                                             |

Enter the Borrower ID, Borrower SSN or Lender Loan Number and click OK.

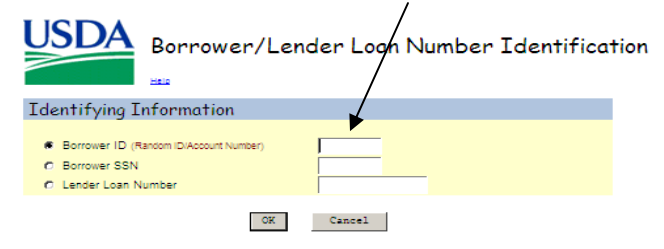

| Lender Display Documents    |  |  |  |  |  |
|-----------------------------|--|--|--|--|--|
| Borrower Information        |  |  |  |  |  |
| Borrower ID/Name<br>Address |  |  |  |  |  |

Document Class \* SERVICING

It may take several minutes for individually indexed documents to process and be available for display. It may take one to two hours for batch file documents to process and be available for display. Please be patient!

Click Document Description hyperlink to display the document you wish to view.

| Document Type | Document Description               | Upload Date |
|---------------|------------------------------------|-------------|
| 11004         | Deed in Lieu Servicing Plan        | 3/4/2014    |
| 11004         | Deed in Lieu Servicing Plan Cancel | 3/4/2014    |
|               |                                    |             |
|               |                                    |             |
|               |                                    |             |
|               |                                    |             |
|               |                                    |             |
|               |                                    |             |
|               |                                    |             |
| 1             |                                    |             |

Documents uploaded are displayed on this page.